# Upute za prijavu natjecatelja-kategorije Digitalne kompetencije i Osnove informatike

Za sudjelovanje na natjecanju, natjecatelji se trebaju prijaviti u odgovarajući kolegij.

Odgovorni i vanjski mentori u kolegij se **NE UPISUJU**. Članovi Školskog povjerenstva se također **NE UPISUJU** u kolegij!

Važno: svi se prijavljeni natjecatelji trebaju čim ranije prijaviti u kolegij.

Molimo da se prijava izvrši u sustav izvrši 21.-23.1.2020. kako bi rasteretili sustav na dan održavanja natjecanja.

# Upute za prijavu u sustav *MOOC* i upis u kolegij:

Postupak opisan u nastavku svaki natjecatelj prolazi **samo jednom**. Nakon uspješnog upisa u kolegij, isti će se nalaziti na popisu *Moji e-kolegiji*.

## Korak 1:

Otvoriti web preglednik (preporučuje se *Google Crome*) i upisati adresu: *mooc.carnet.hr*, odabrati gumb Prijava u sustav, nakon toga, **AAI@EduHr prijava**.

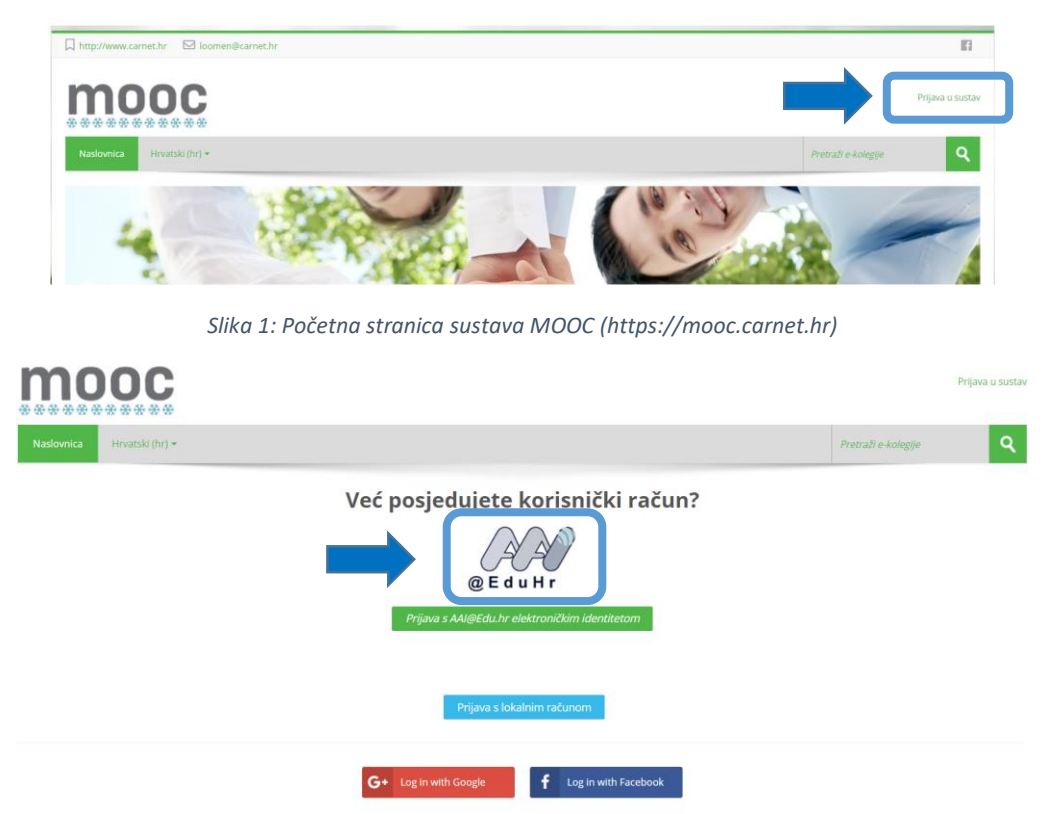

Slika 2: prijava pomoću AAI@EduHr identiteta u sustav MOOC (https://mooc.carnet.hr)

## Korak 2:

Upisati korisničko ime i lozinku i prijaviti se:

|                                                   | @EduH                                                                         |
|---------------------------------------------------|-------------------------------------------------------------------------------|
| Korisnička oznaka                                 |                                                                               |
| Zaporka                                           |                                                                               |
| Prijavi se                                        | Pomoć                                                                         |
| Autentikacijska i autorizad<br>visokog obrazovanj | r <u>onioc</u><br>cijska infrastruktura znanosti i<br>a u Republici Hrvatskoj |

Slika 1: Okvir za unos korisničkih podataka

#### Korak 3:

U adresnu liniju upisati adresu kolegija

U slučaju prve prijave u sustav pojavit će prozor u kojem je potrebno prihvatiti pravilnik ponašanja na sustavu:

| Potvrdi                            |              |             |                 |             |            |    |
|------------------------------------|--------------|-------------|-----------------|-------------|------------|----|
| Prije korištenja<br>Prihvaćate li? | ovog sustava | morate prih | vatiti pravilni | k ponašanja | na sustavi |    |
|                                    |              |             |                 |             | Da         | Ne |

#### Slika 4: Dijaloški okvir potvrde pravilnika ponašanja

| DIGITALNE KOMPETENCIJE 6                                                                             |  |  |  |  |  |  |
|----------------------------------------------------------------------------------------------------|--|--|--|--|--|--|
| Ova virtualna učlonica je za učenike 6. razreda koji se natječu u kategoriji Digitalne kompetencije. |  |  |  |  |  |  |
| - Natjecatelj                                                                                        |  |  |  |  |  |  |
| Lozinka e-kolegija                                                                                   |  |  |  |  |  |  |
| Upiši me                                                                                             |  |  |  |  |  |  |
|                                                                                                    |  |  |  |  |  |  |

Slika 5: Unos lozinke kolegija

Time ste završili postupak upisa.

Napomena: prijava u kolegij se vrši isključivo pod nadzorom učitelja i nastavnika od kojih ćete dobiti potrebne poveznice i lozinke.

Želimo vam puno uspjeha 😊

## Korak 4:

U sljedećem koraku, u predviđeno mjesto, potrebno je upisati Iozinku kolegija te kliknuti gumb **Upiši me.**